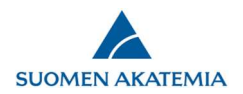

## Search for publications in the VIRTA publication information service

The information on the most important publications for the project (no more 10 publications for individual applications, no more than 20 for consortium project) filled in on the tab *Most relevant publications*. The information is retrieved from the VIRTA publication information service (*Find publication*). If you cannot find a publication in the VIRTA publication information service, you may also enter its details manually (*Add publication*.) The most relevant publication on the application PDF file according to author and year. You must also append complete list of publications to the application on the *Appendices* tab.

| Call for applications             | 1. Personal data/CV 2. Consortium parties 3. General description 4. Abstract 5. Research plan                       |
|-----------------------------------|----------------------------------------------------------------------------------------------------|
| Guidelines for this funding       | 6. Most relevant publications 7. Mobility 8. Affiliations 9. Ethical aspects 10. Funding for the project            |
| User guide                        | 11. Salary costs for PI 12. Public description of project 13. Appendices 14. Submit application 15. Authorisation   |
| Vour application in PDF<br>format | Call: Testihaku_tuotanto 10082018 Time left to complete the application: 16 day(s) 4 hour(s) 36 minute(s) 15 second |
|                                   | Save and go back Save Save and continue                                                                             |
|                                   | Publications                                                                                                    |
|                                   | No publications                                                                                                    |
|                                   | Add at least one publication or select "No publications".                                                           |
|                                   | Important Year of publication Type of publication Authors of publication Name of publication Name of journal/series |
|                                   | Find publication Add publication                                                                                    |
|                                   |                                                                                                    |
|                                   | Save and go back Save Save and continue                                                                             |
|                                   |                                                                                                    |
|                                   | Last changed: 14.08.2018 11:38 / user_50687@sara.tst                                                                |

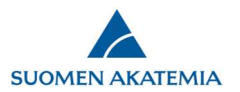

To search for publications in the VIRTA service, click on *Find publication*, enter the author's name, and click on *Search*. Please note that the publication search may take a few minutes.

|                                                  |                                  | description of project | 13. Appendices 14. S      | Submit application     | 15. Authorisation               |
|--------------------------------------------------|----------------------------------|------------------------|---------------------------|------------------------|---------------------------------|
| our application in PDF<br>t<br>now research plan | all: Testihaku_tuotanto 10082018 |                        | Time left to complete the | application: 16 day(s) | 4 hour(s) 32 minute(s) 42 secon |

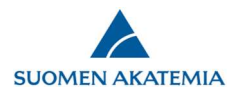

Tick the publications that you want to transfer to the application, then click on *Move to form* and click on *Save* on the tab.

| Search for publications in the VIRTA publication information service                                                                                                    |      |                                                                                                    |                                                                                                    |                                                 |                                    | ×                                                             |                           |   |
|----------------------------------------------------------------------------------------------------|------|----------------------------------------------------------------------------------------------------|----------------------------------------------------------------------------------------------------|-------------------------------------------------|------------------------------------|---------------------------------------------------------------|---------------------------|---|
| The search covers data on authors, that is, all authors that are listed in the original publication. The search will yield the same result when searching with First name Surname and Surname First name. You can also search with part of a name, e.g. First Surn. |      |                                                                                                    |                                                                                                    |                                                 |                                    | and                                                           |                           |   |
| Name of author forsström laura                                                                                                    |      |                                                                                                    |                                                                                                    |                                                 |                                    |                                                               |                           |   |
| Se                                                                                                    | arch |                                                                                                    |                                                                                                    |                                                 |                                    |                                                               |                           |   |
|                                                                                                    | 2013 | Lehtonen, Hannu; Kahilainen,<br>Kimmo; Forsström, Laura; ,                                                                                             | Freshwater ecosystems                                                                                                    | nro:null                                        | Biodiversity<br>Assessment         | Denmark                                                       | yliopisto                 | ^ |
|                                                                                                    | 2013 | Forsström, Laura; Roiha, Toni;<br>Rautio, Milla                                                                                                    | Responses of microbial<br>food web to increased<br>allochthonous DOM in an<br>oligotrophic subarctic lake                                                            | Aquatic Microbial<br>Ecology vol:68<br>nro:2    | Aquatic<br>Microbial<br>Ecology    |                                                               | Helsingin<br>yliopisto    |   |
|                                                                                                    | 2014 | Mariash, Heather L.;Devlin,<br>Shawn;Forsström, Laura;Jones,<br>Roger;Rautio, Milla                                                                    | Benthic mats offer a<br>potential subsidy to<br>pelagic consumers in<br>tundra pond food webs                                                                        | Limnology and<br>Oceanography<br>vol:59 nro:3   |                                    | American Society<br>of Limnology and<br>Oceanography,<br>Inc. | Jyväskylän<br>yliopisto   |   |
|                                                                                                    | 2014 | Weckström, Jan; Hanhijärvi, Sami<br>Tapio; Forsström, Laura; Kuusisto,<br>Esko; Korhola, Atte                                                          | Reconstructing lake ice<br>cover in subarctic lakes<br>using a diatom- based<br>inference model                                                                      | Geophysical<br>Research Letters<br>vol:41 nro:6 | Geophysical<br>Research<br>Letters |                                                               | Helsingin<br>yliopisto    |   |
|                                                                                                    | 2014 | Jan Weckström; Sami Hanhijärvi;<br>Laura Forsström; Esko Kuusisto; Atte<br>Korhola                                                                     | Reconstructing lake ice<br>cover in subarctic lakes<br>using a diatom- based<br>inference model                                                                      | Geophysical<br>Research Letters<br>vol:41 nro:6 |                                    |                                                               | Suomen<br>ympäristökeskus |   |
|                                                                                                    | 2015 | Forsström, Laura Johanna; Rautio,<br>Milla ; Cusson, Mathieu; Sorvari,<br>Sanna Kaisa; Albert, Raino-Lars;<br>Kumagai, Michio; Korhola, Atte<br>Antero | Dissolved organic matter<br>concentration, optical<br>parameters and<br>attenuation of solar<br>radiation in high-latitude<br>lakes across three<br>vegetation zones | Écoscience vol:22<br>nro:1                      | Écoscience                         |                                                               | Helsingin<br>yliopisto    | ~ |
|                                                                                                    |      |                                                                                                    |                                                                                                    |                                                 |                                    |                                                               | ncel Move to for          | - |

11.

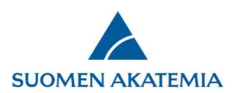

You may also enter publications manually by clicking on *Add publication*. The red fields in the image below are required. After adding the publication(s), click on *Save* on the tab. If a publication does not have all details that are marked obligatory, you may skip the text field in question by adding an empty space.

| Search for publications in the VIRTA public | ation informatio | n service | ×                      |
|---------------------------------------------|------------------|-----------|------------------------|
| Projects associated with publication        |                  |           |                        |
| Type of publication                         | Select           |           | $\checkmark$           |
| Authors of publication                      |                  |           | 0                      |
| Y                                           |                  |           | ~                      |
| Name of publication                         |                  |           |                        |
|                                             |                  |           |                        |
| Name of journal/series                      |                  |           |                        |
| Volume                                      |                  |           |                        |
| Number                                      |                  |           |                        |
| Pages                                       |                  |           |                        |
| Article number                              |                  |           |                        |
| ISSN                                        |                  |           |                        |
| Name of host publication                    |                  |           |                        |
| Editors of host publication                 |                  |           |                        |
| Publisher                                   |                  |           |                        |
| ISBN                                        |                  |           |                        |
| Established name of conference              |                  |           |                        |
|                                             |                  |           |                        |
| DOI                                         |                  |           |                        |
| Permalink                                   |                  |           |                        |
| Open access                                 | Select           |           | ~                      |
| Parallel copies of publication saved        | Select           |           | ~                      |
| Web address of parallel copy                |                  |           |                        |
| Discipline of publication                   | Select           |           | ~                      |
|                                             | Select           |           | $\checkmark$           |
|                                             | Select           |           | $\checkmark$           |
|                                             | Select           |           | $\checkmark$           |
|                                             | Select           |           | ~                      |
|                                             | Select           |           | ~                      |
| International level of publication          | Select           |           | ~                      |
| International co-publication                | Select           |           | ×                      |
| Co-publication with business company        | Select           |           |                        |
| Source database code                        |                  |           |                        |
| Keywords                                    |                  |           |                        |
| Language of publication                     |                  |           |                        |
| ORCID identifiers Fi                        | rst name         | Surname   | ORCID identifier       |
|                                             |                  |           |                        |
|                                             |                  | A         | dd ORCID identifier    |
|                                             |                  |           |                        |
|                                             |                  |           | Cancel Add publication |